Avant-propos

Ce document vous guidera dans les différentes étapes de la configuration d'un routeur Mikrotik Chateau 4G/5G avec un lien d'accès FTTH et un lien 4G/5G en back-up.

Cette configuration permet de mettre en place une configuration dans laquelle le lien FTTH est utilisé comme lien primaire, et le trafic bascule automatiquement sur le lien 4G/5G en cas de coupure de la liaison FTTH, sans intervention manuelle. Dès le rétablissement du lien FTTH, le trafic re-bascule automatiquement sur celui-ci.

## Préambule et pré-requis

Ce document ne traite que de la configuration du routeur.

La commande des liens d'accès FTTH et 4G/5G, ainsi que le routeur sont supposés être connus, et sont détaillées dans d'autres sections de l'Espace Partenaires.

Dans cette documentation, les liens FTTH, 4G/5G et le routeur sont déjà commandés et opérationnels.

## Affecter le routeur au lien FTTH

Sur la fiche du lien d'accès FTTH, associez le routeur 4G/5G dans la section Equipements et sauvegardez:

| Équipements :       |                                      |   |
|---------------------|--------------------------------------|---|
| [                   | Ajouter un équipement                | 0 |
|                     |                                      |   |
| ninistratives       | Mikrotik WAP LTE - 86C4084FBDB6      |   |
| commandes           | Mikrotik ChateauLTE12 - D7B00D650E1B |   |
| ette adresse e-mail | Mikrotik ChateauLTE12 - HE408PCC19D  |   |

Les routeurs compatibles sont les Mikrotik Château LTE12 et Mikrotik Château 5G.

# Assigner le modèle de configuration au routeur

Sur la fiche du routeur, affectez le modèle de configuration « Mikrotik Château LTE-FTTH » et sauvegardez.

| Adresse MAC :     | D7B00EE15FC9 - MikroTik                                                  |
|-------------------|--------------------------------------------------------------------------|
| Numéro de série : | D7B00EE15FC9                                                             |
| Nom :             |                                                                          |
| Modèle :          | Mikrotik Chateau LTE-FT 🗸 *                                              |
| Nombre de ports : | ]                                                                        |
| nombre de ports . | Mikrotik Chateau LTE-FTTH                                                |
| Commentaire :     | Mikrotik Chateau LTE-FTTH<br>Mikrotik Chateau5G                          |
| Commentaire :     | Mikrotik Chateau LTE-FTTH<br>Mikrotik Chateau5G<br>Mikrotik ChateauLTE12 |

Sélectionnez le mode WAN « Fibre =4G/5G » dans la section « Paramètres WAN » et enregistrez.

| ▼ Paramètres WAN     |             |   |
|----------------------|-------------|---|
| Mode WAN :           | Fibre+4G/5G | ~ |
| Type de service :    | INTERNET    | ~ |
| Redondance d'accès : | Désactivé   | ~ |

### Renseigner le lien 4G/5G de backup

Dans la section « Paramètres 4G/5G », renseignez les identifiants du lien 4G/5G utilisé en back-up, et sauvegardez :

- Opérateur
- Code Pin de la carte SIM
- Login/mot de passe du compte radius

| 1 | ▼ Paramètres 4G-5G                                          |    |   |
|---|-------------------------------------------------------------|----|---|
|   | Access Point Name : BOUYGTEL                                |    |   |
|   | Code PIN de la carte SIM : 0000                             | j. |   |
|   | Identidifant du premier lien d'accès : sw-X5517@fr.vpn4g.sw | 6  | 9 |
|   | Mot de passe du premier lien d'accès : 7VZBJQ               | 6  | 9 |
|   | EXTERNAL_ANTENNA : Désactivé ~                              |    |   |

#### Validez la configuration.

| Sewan Interne : Fiche Équipements en stock (Edition Routeur - Mikrotik Chateau LTE-FTTH : D7B00EE15FC9 - MikroTik)                                                                                                    |  |  |  |
|----------------------------------------------------------------------------------------------------|--|--|--|
| ▲ ▶ ▶   ≡   ⊕ ╈ ₪ ╈   🗄 ७ 🛇   😃                                                                                                    |  |  |  |
| L'équipement a été modifié.                                                                                                    |  |  |  |
| Mise à jour de la configuration en cours                                                                                                    |  |  |  |
| La configuration a été modifiée, elle sera appliquée selon votre sélection : soit immédiatement, soit en choisissant une date de prise en compte.<br>Attention : votre équipement est susceptible de redémarrer lors de l'application de la nouvelle configuration.<br>Choix du mode de prise en compte : |  |  |  |
| Immédiatement                                                                                                    |  |  |  |
| le ji/mm/aaaaa à hh:mm                                                                                                    |  |  |  |
| Valider                                                                                                    |  |  |  |